Dear Pre School parents,

Greetings of the day!

Here are the Step by Step instructions to create a new account as a Parent/Student.

- 1. Go to Google Play Store/App Store and search "Snap Homework"
- 2. Install and open app
- 3. Tap on New User
- 4. Enter Your Name, Mobile Number and Password
- 5. Tap on Create Account
- 6. Enter the Verification Code (Recieved through SMS)
- 7. Tap on Join Your School at the bottom of the screen
- 8. Tap on Parent
- 9. Enter Child Name and Class Code and Tap on Add Child
- Stay connected!
- With warm Regards
- Team Hansraj